# Resetowanie hasła i logowanie do Primo VE INSTRUKCJA

# Przed pierwszym logowaniem w Primo VE konieczne jest zresetowanie hasła

#### 1. Otwieramy ekran startowy Primo VE i klikamy w opcję Zaloguj się

| Politechnika Wrocławska  | NOWE WYSZUKIWANIE SZUKAJ CZASOPISMA SZUKAJ BAZY DANYCH PRZEGLĄDA.                                                                                                    | J INDEKSY STRONA BIBLIOTEKI                                                                                                    |                           | 🤾 Zaloguj się Menu 👻 |
|--------------------------|----------------------------------------------------------------------------------------------------|----------------------------------------------------------------------------------------------------|---------------------------|----------------------|
| × Wr                     | rowadź dowolny termin                                                                                                    | م پ                                                                                                    | WYSZUKIWANIE ZAAWANSOWANE |                      |
| O<br>W<br>za<br>za<br>Pr | Primo<br>vszukiwarka Primo umożliwia jednoczesne przeszukiwanie wielu<br>sobów informacyjnych, m.in. zawartości katalogów bibliotecznych oraz<br>sobów elektronicznych dostępnych w Bibliotece.<br>imo daje następujące możliwości:<br>• lokalizację i zamawianie egzemplarzy drukowanych<br>• obstugę konta bibliotecznego<br>• linkowanie do pełnego tekstu dokumentu<br>• zapisywanie i eksportowanie zgromadzonych danych | Kontakt<br>Biblioteka Politechniki Wrocławskiej<br>Plac Grunwaldzki 11<br>50-377 Wrocław<br>bud. D-21<br>Sprawy biblioteczne: +48 71 320 23 03<br>Strefa Otwartej Nauki: +48 71 320 47 33 |                           |                      |
|                          | DOMOC<br>ezbędnik biblioteczny<br>odziny otwarcia<br>sługi biblioteczne<br>igularnin i zasady korzystania                                                                                                    | Ne Missis Biblioteka<br>generation<br>ogener Bindly<br>2007-903                                                                                                    |                           |                      |

2. Otrzymujemy okno z komunikatem o konieczności zresetowania hasła przed pierwszym logowaniem do Primo VE, klikamy w ten komunikat

| NOWE WYSZUKIWANIE SZUKAJ CZ                                                                                                    | ASOPISMA SZUKAJ BAZY DANYCH PRZEGLĄDAJ INU                                                                                                    | DEKSY STRONA BIBLIOTEKI                                                                                                    |  |
|----------------------------------------------------------------------------------------------------|----------------------------------------------------------------------------------------------------|----------------------------------------------------------------------------------------------------|--|
|                                                                                                    |                                                                                                    |                                                                                                    |  |
| O Primo<br>Wyszukiwarka Primo umożliwia jedn<br>zasobów informacyjnych, m.in. zawa<br>zasobów elektronicznych dostępnyci<br>Primo daje następujące możliwości:<br>• lokalizację i zamawianie egzem<br>• obsługę konta bibliotecznego<br>• linkowanie do pełnego tekstu o<br>• zapisywanie i eksportowanie z | Przed pięrwszym logowaniem na<br>Przed pięrwszym logowaniem na<br>Przed pięrwszym logowaniem na<br>Przed pięrwszym logowaniem na<br>Przed pięrwszym logowaniem na<br>Przed pięrwszym logowaniem na<br>Przed pięrwszym logowaniem na<br>Przed pięrwszym logowaniem na<br>Przed pięrwszym logowaniem na | Norman     Norman       Bibliotet     Politechniki Wrocławskiej       Plac Grou     waldzki 11       S093(1)     ocław       Bud, Doż     blioteczne: +48 71 320 23 0       Sthofm     rartej Nauki: +48 71 320 47       Jeżygo     nas |  |
|                                                                                                    | kliknij, żeby wyświetlić więcej inform<br>ANULUJ LOGOWANIE                                                                                                    | nacji                                                                                                    |  |
|                                                                                                    |                                                                                                    |                                                                                                    |  |

# 3. Wybieramy opcję Zresetuj hasło do konta bibliotecznego

| O Primo<br>Wyszukiwarka Primo umożliwia jedn                                                                                                    | Zaloguj się:<br>Id użytkownika                                                                                                    | I<br>Politechniki Wrocławskiej                                        |  |
|----------------------------------------------------------------------------------------------------|----------------------------------------------------------------------------------------------------|-----------------------------------------------------------------------|--|
| zasobów informacyjnych, m.in. zawa<br>zasobów elektronicznych dostępnych<br>Primo daje następujące możliwości:<br>• lokalizację i zamawianie egzem | odo katalogije bibliotecnych onaz piecien<br>w Bibliotecci<br>HASŁO 50,377 1<br>Bibliotec<br>UWAGA!                                                                      | waldzki 11<br>octaw                                                   |  |
| <ul> <li>obstugę konta bibliotecznego</li> <li>linkowanie do pełnego tekstu d</li> <li>zapisywanie i eksportowanie zg</li> </ul>                   | Przed pięrwszym logowaniem należy<br>zresetować hasło do konta bibliotecznego<br>kliknij, żeby wyświetlić więcej informacji<br>Zresetuj hasło do konta bibliotecznego[2] | blioteczne: +48 71 320 23 03<br>vartej Nauki: +48 71 320 47 33<br>mas |  |
|                                                                                                    | INSTRUKCJA LOGOWANIA [2]<br>Skontaktuj się z Biblioteką[2]<br>Klauzula informacyjna RODO [2]                                                                             |                                                                       |  |
|                                                                                                    | ANULUJ LOGOWANIE                                                                                                    |                                                                       |  |

\*W przypadku problemów z kontem możemy użyć opcji Skontaktuj się z Biblioteką

4. Wpisujemy podstawowy identyfikator lub zarejestrowany w Bibliotece

adres e-mail\*, wybieramy opcję Wyślij

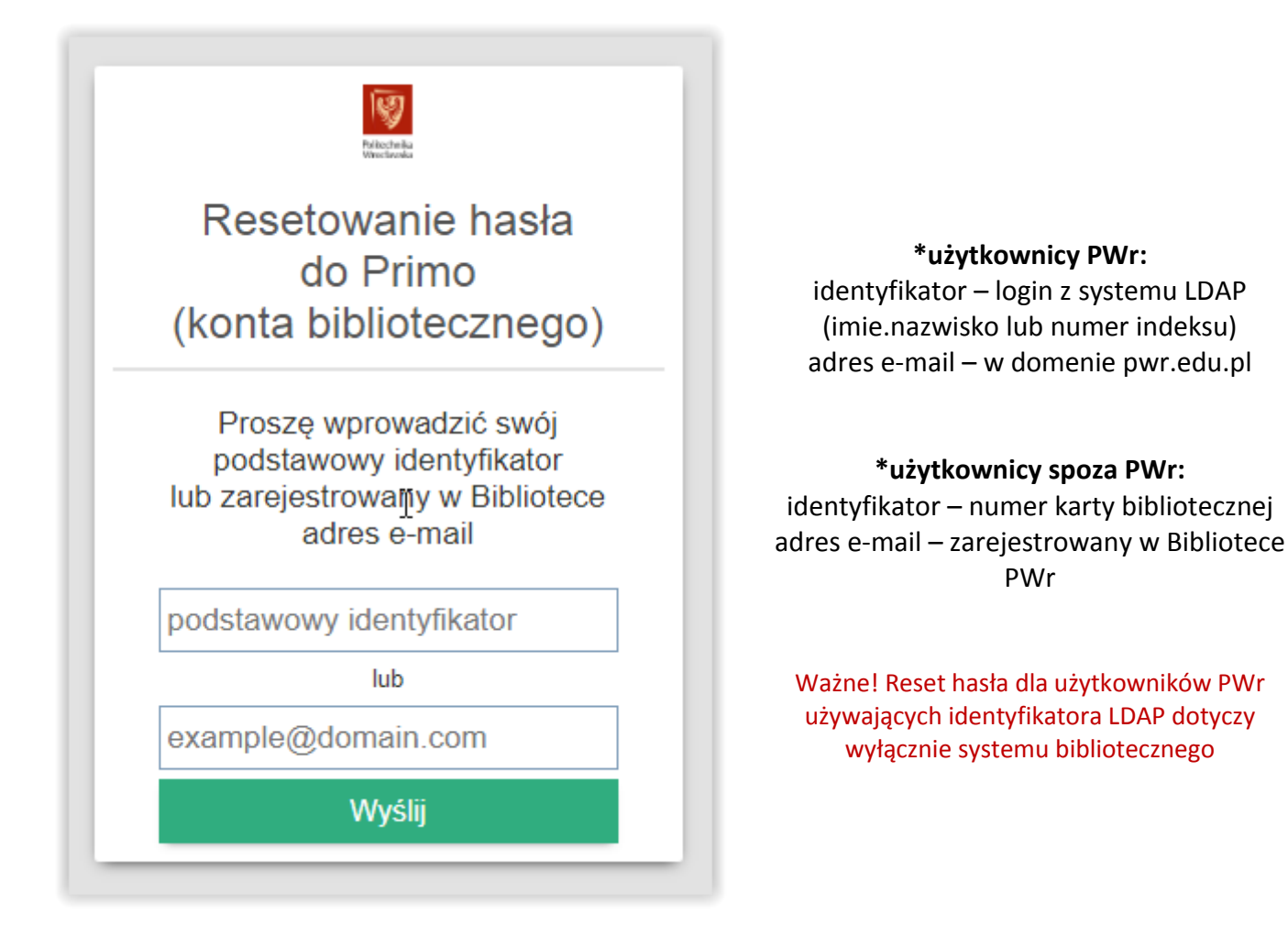

5. Otrzymujemy informację, że link do zmiany hasła został wysłany

na nasz adres e-mail

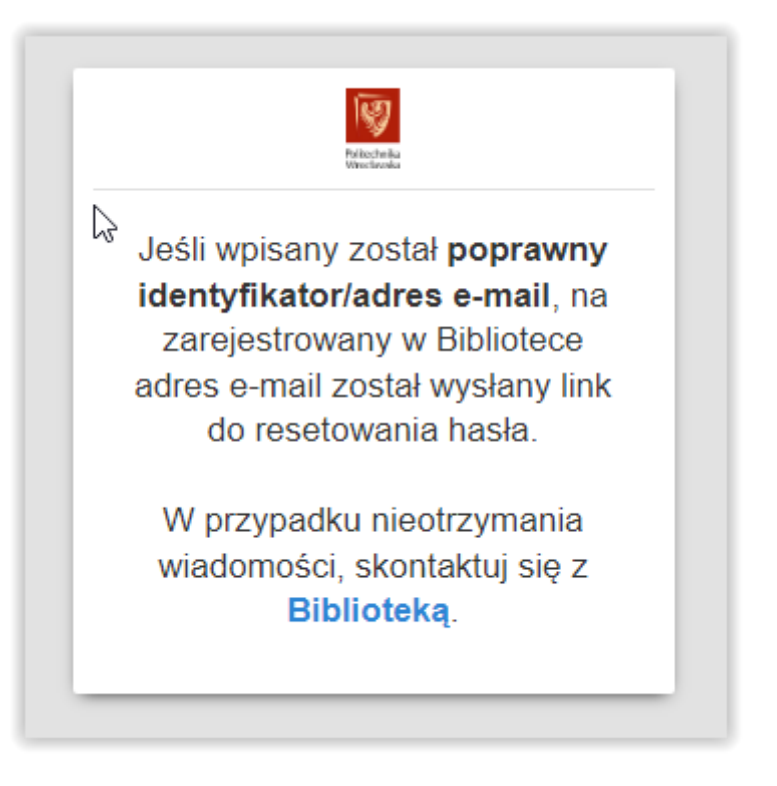

6. Na zarejestrowany w Bibliotece adres e-mail otrzymujemy wiadomość

# z linkiem do zmiany hasła

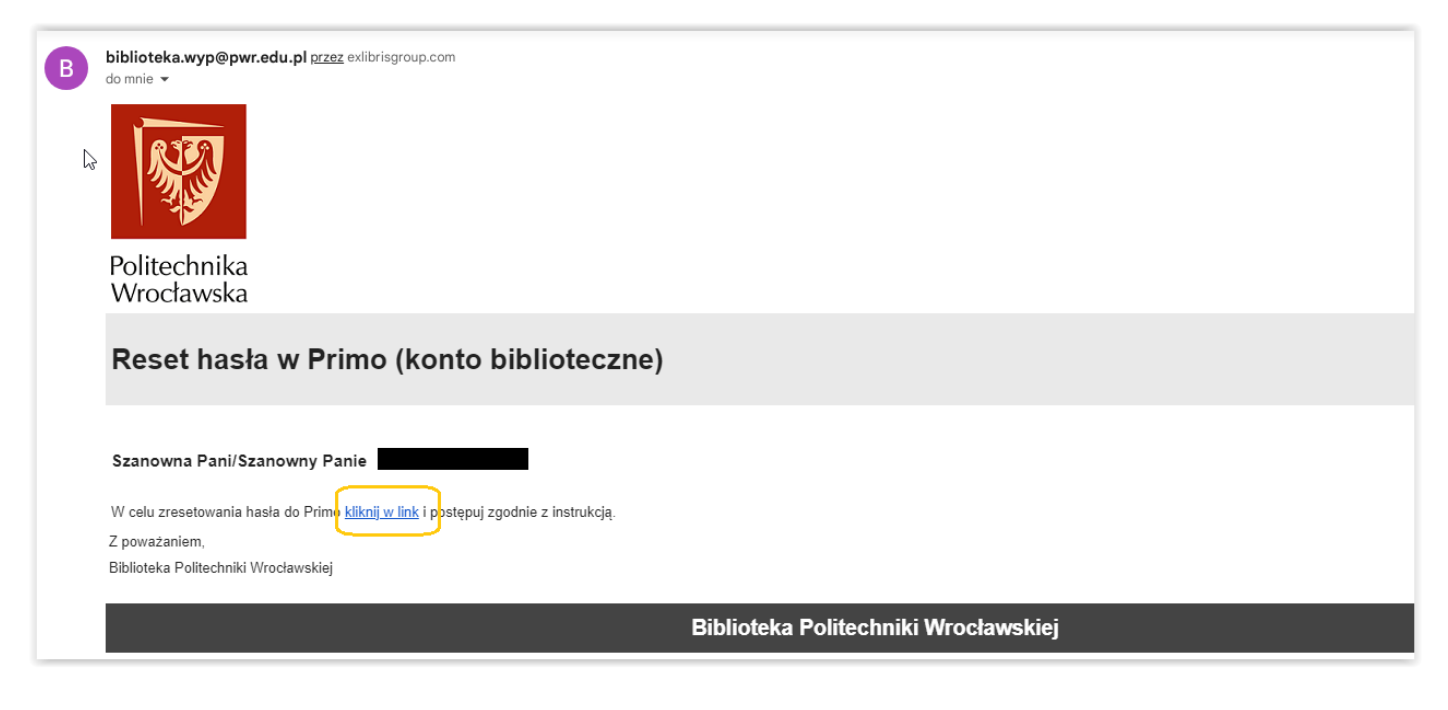

7. Klikamy w link z wiadomości i ustawiamy **nowe hasło** do Primo VE (konta bibliotecznego) zgodnie z instrukcją

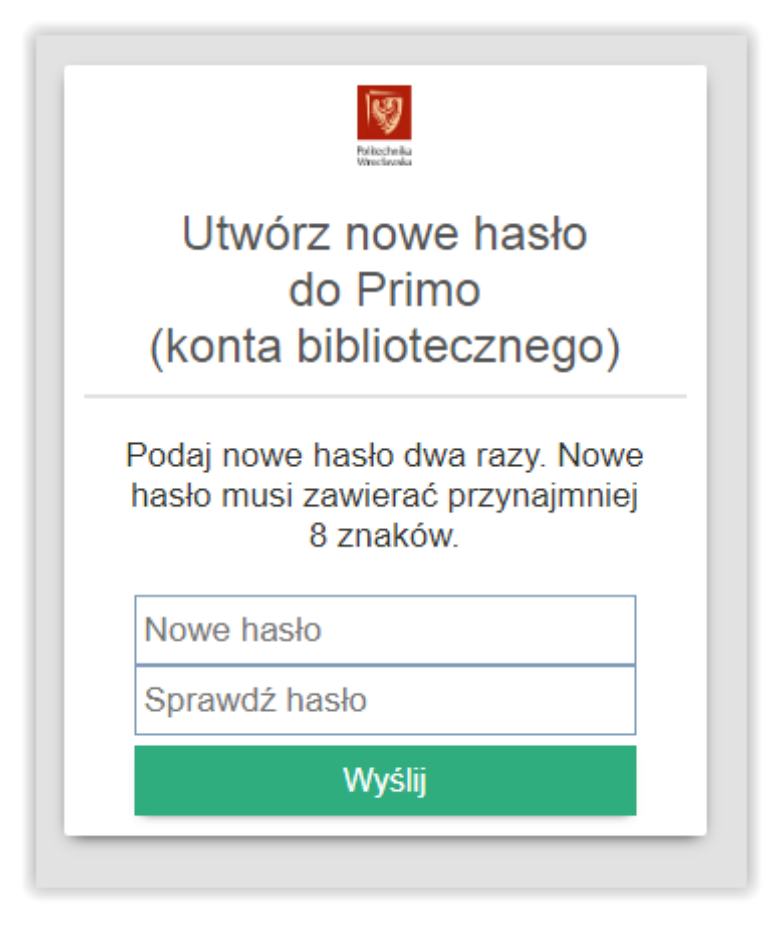

8. Otrzymujemy komunikat o zmianie hasła i możliwości logowania w Primo

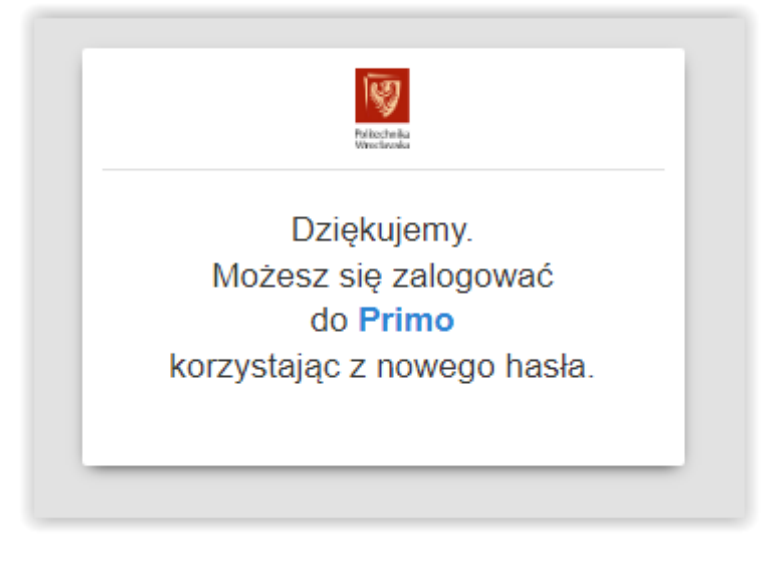

# 9. Logujemy się w Primo używając nowego hasła

| O Primo                                            | Kontaht                                              |  |
|----------------------------------------------------|------------------------------------------------------|--|
| Wyszukiwarka Primo umożliwia jedni                 | cosne masanin Zaloguj sie: Politechniki Wrocławskiej |  |
| zasobów informacyjnych, m.in. zawa                 | tości katalogów bibliotecznych oraz                  |  |
| zasobów elektronicznych dostępnych                 | er Bibliotece. ID UŻYTKOWNIKA                        |  |
| Primo daje następujące możliwości:                 | podstawowy identyfikator                             |  |
| <ul> <li>lokalizację i zamawianie egzem</li> </ul> | plarzy drukowanych HASŁO                             |  |
| <ul> <li>obsługę konta bibliotecznego</li> </ul>   | Sprawy b blioteczne: +48 71 320 23 03                |  |
| <ul> <li>linkowanie do pełnego tekstu d</li> </ul> | okumentu<br>Strefa Otivartej Nauki: +48 71 320 47 33 |  |
| <ul> <li>zapisywanie reksportowanie zg</li> </ul>  | Provide and UWAGA!                                   |  |
|                                                    | zresetować hasto do konta bibliotecznego             |  |
| Domoc                                              | kliknij, żeby wyświetlić więcej informacji           |  |
| POINIC                                             |                                                      |  |
| Niezbędnik biblioteczny                            | ANULUJ LOGOWANIE                                     |  |
| Godziny otwarcia                                   |                                                      |  |
|                                                    |                                                      |  |